## CS : Créer des dimensions personnelles

Ex. : créer un format A4 21 x 29,7 cm. Correspondant à un format d'impression

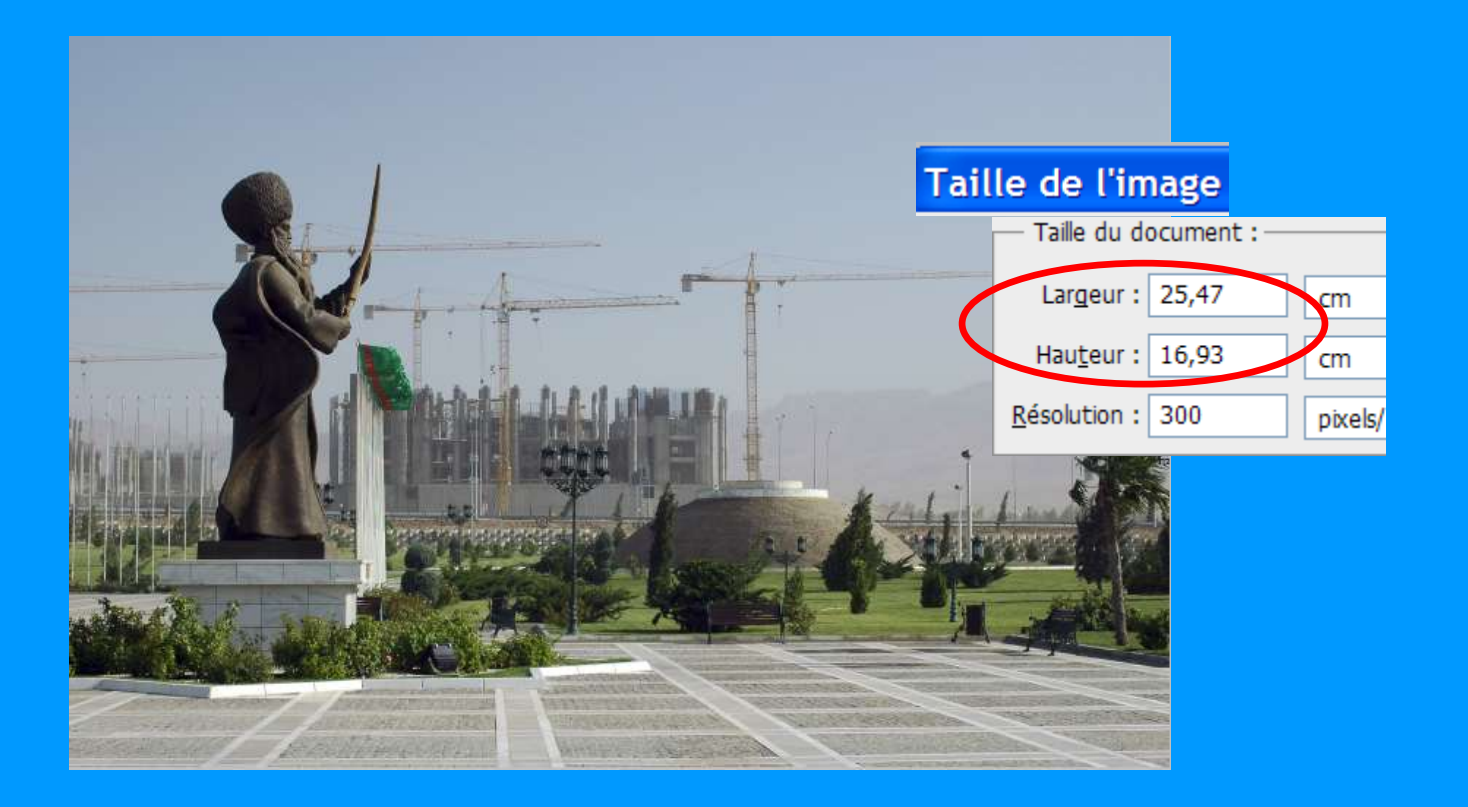

2017/01/04 CJ

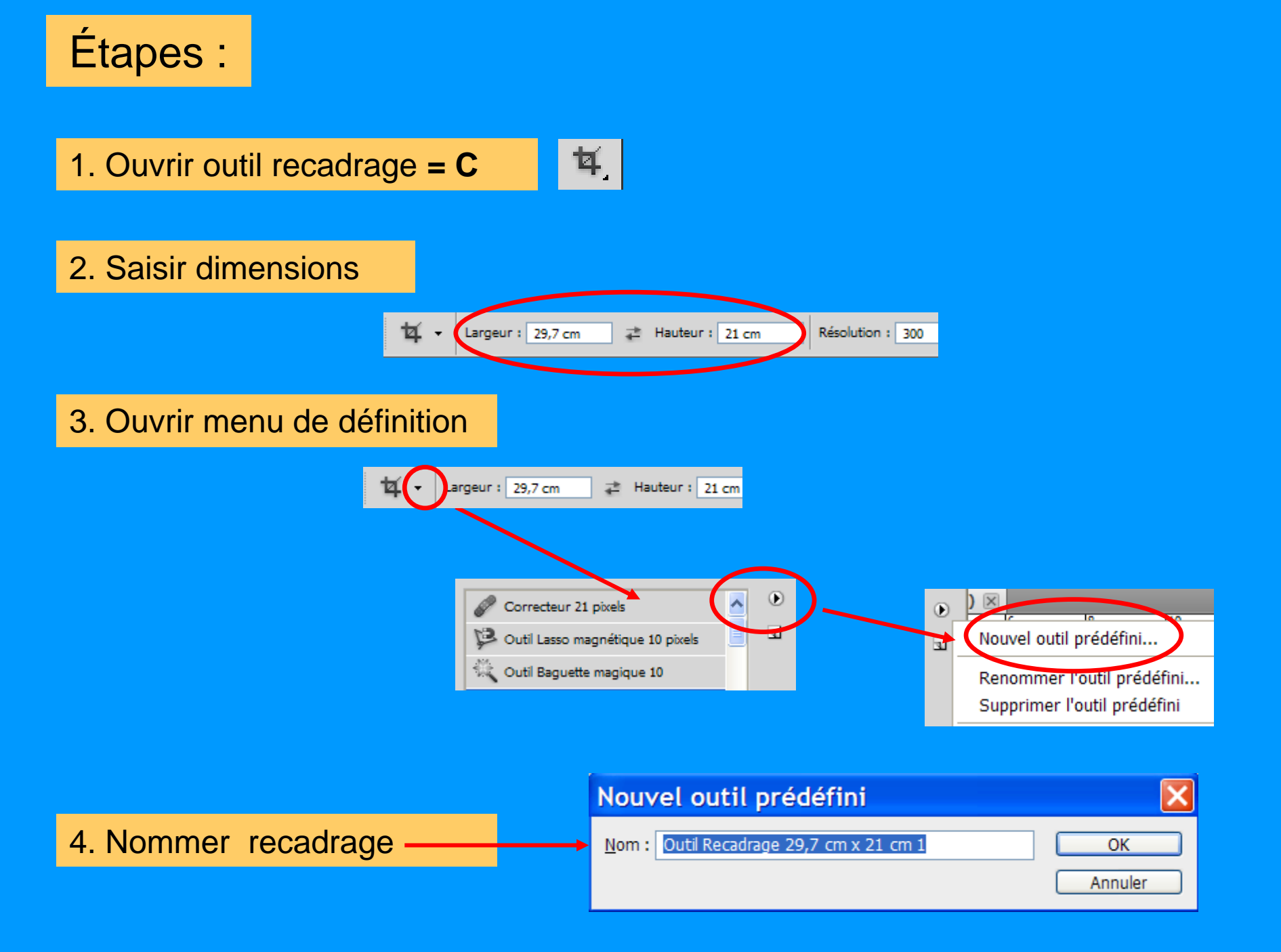

## 5. Choisir dans les propositions de l'outil de recadrage

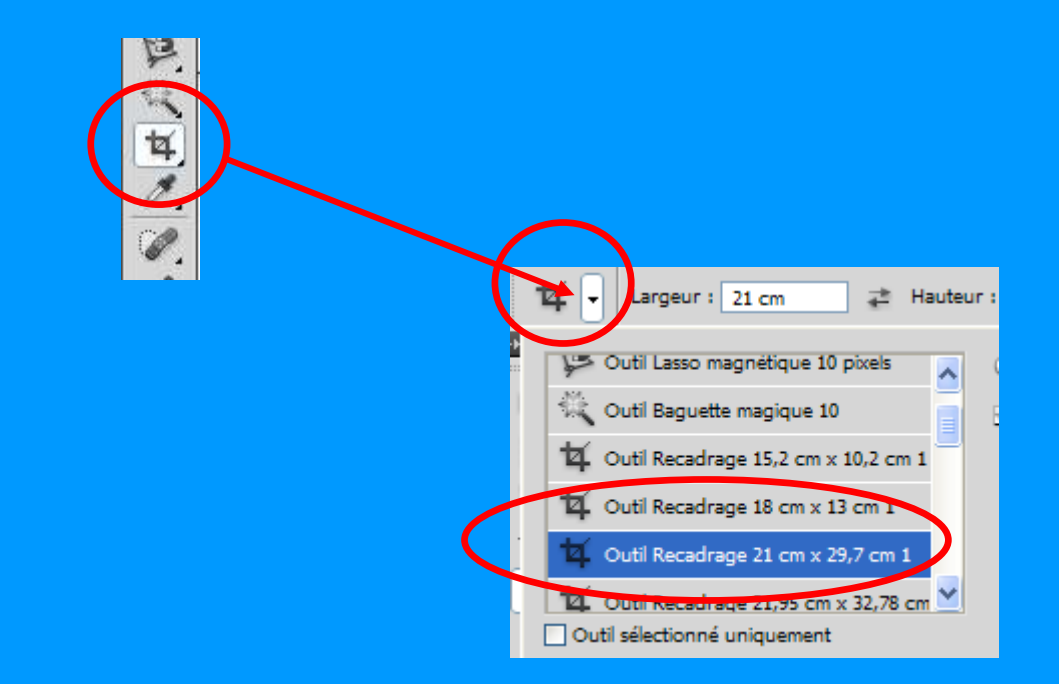

6. Dito pour autres formats ex. : 13 x 18, 10 x 15, etc.